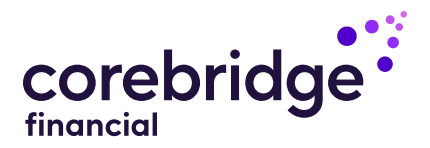

#### **Registration made easy**

#### Let's get started

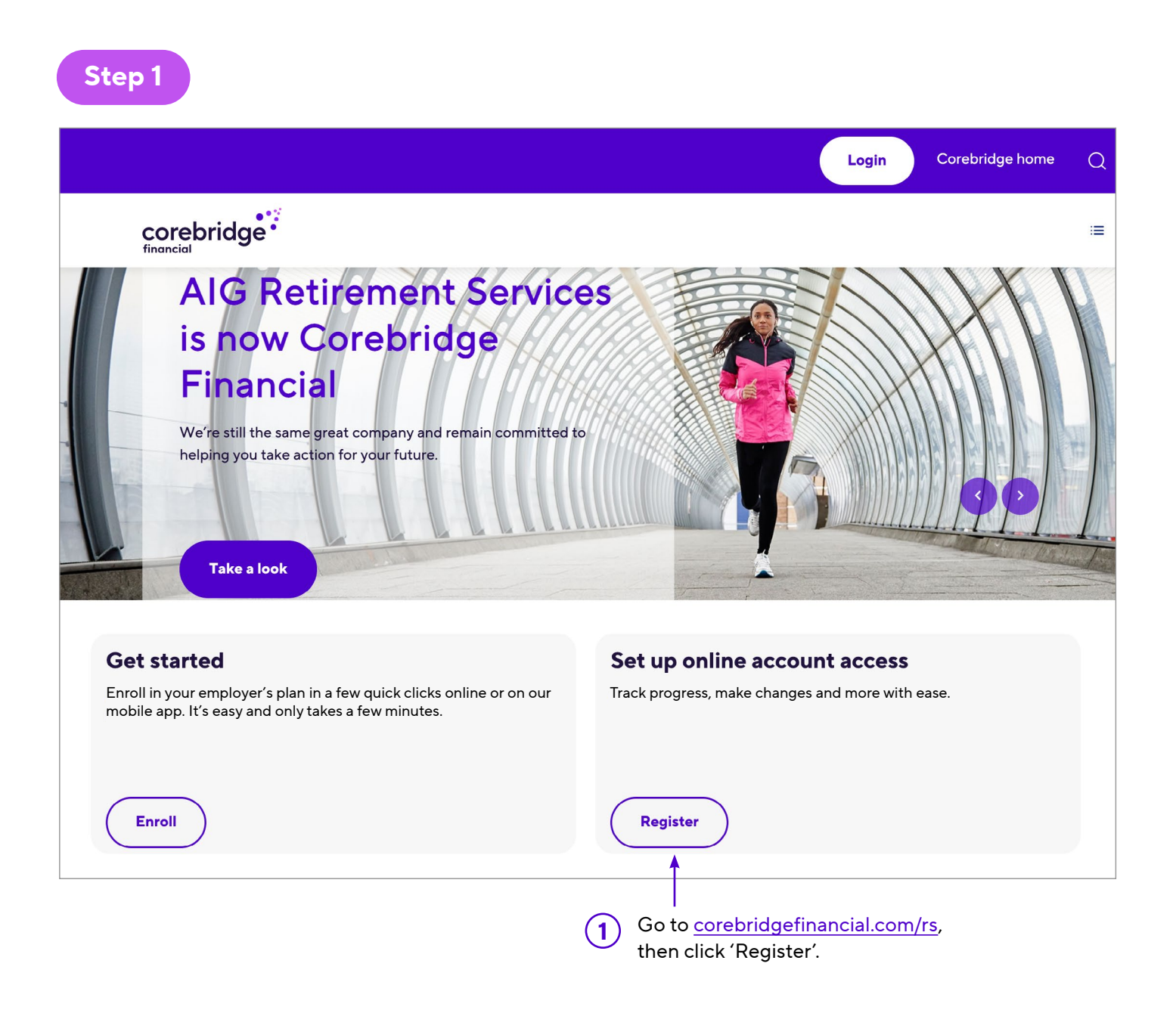

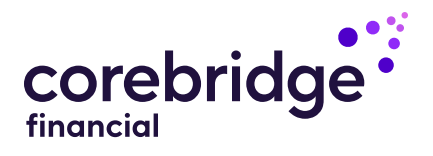

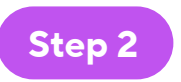

| corebridge** |                                                                                                    |                                                                                                    |
|--------------|----------------------------------------------------------------------------------------------------|----------------------------------------------------------------------------------------------------|
|              | Begistration   Registration   Representation   Represent | 2<br>Enter your Social Security<br>number, last name, date<br>of birth and ZIP code to<br>begin your registration.<br>Click ' <b>Register</b> ' to continue. |
|              |                                                                                                    | Careers News                                                                                                    |

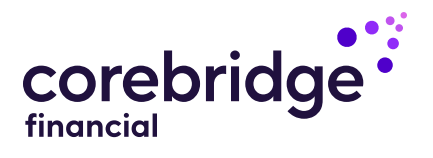

| •••••  | <br>•••••• | • • • • • • • • • • • • • • • • • • • • | ••••• |
|--------|------------|-----------------------------------------|-------|
| Step 3 |            |                                         |       |

| <sub>Manage</sub><br><b>Your Profile</b> | Validate<br>Emoil Address | <sub>Enter</sub><br>Phone Number                                                                                                    | Vəlidəte<br>Phone Number | Create<br>Security Q&A                                                                  | Finish &<br><b>Success</b>                                              | $\times$ |
|------------------------------------------|---------------------------|----------------------------------------------------------------------------------------------------|--------------------------|-----------------------------------------------------------------------------------------|-------------------------------------------------------------------------|----------|
|                                          |                           | Username                                                                                                    | & Password               |                                                                                         |                                                                         |          |
|                                          | U<br>E<br>P<br>P          | sername Register1205 mail Address register1205@gowri.33mail.com onfirm Email Address register1205@gowri.33mail.com assword Onfirm Password Enable E-delivery to get your docur Terms and conditions CON Neec Yiew our registre %_1=800 | SHC<br>sHC<br>TINUE      | When prompte<br>needed inform<br>your online acc<br>information is e<br>select 'Continu | ed, input the<br>ation to create<br>count. Once the<br>entered,<br>ue'. |          |
| corebridge                               | 1                         | TDD &                                                                                                    | nours 🕑                  | Careers   News                                                                          | 60060                                                                   |          |

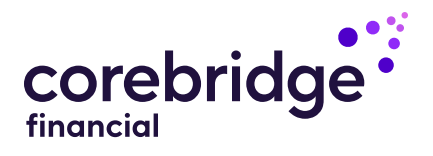

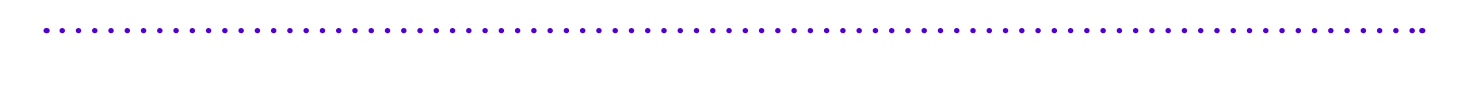

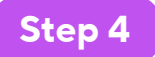

| <sub>Manage</sub><br>Your Profile | Validate<br>Email Address | <sub>Enter</sub><br>Phone Number                                                                                                    | Validate<br>Phone Number                                                                                                    | Create<br>Security Q&A                                         | Finish & X |
|-----------------------------------|---------------------------|----------------------------------------------------------------------------------------------------|----------------------------------------------------------------------------------------------------|----------------------------------------------------------------|------------|
|                                   |                           | 4                                                                                                    |                                                                                                    |                                                                |            |
| Enter Code<br>598132 HIDE         |                           |                                                                                                    | Verify your conta<br>to create your or<br>Once the inform<br>select 'Continue                                                                                                    | act information<br>nline account.<br>nation is entered,<br>oʻ. |            |
|                                   |                           | Note: Code expires after 10 minutes. We rec<br>email and check your junk mail folder. If you<br>you receive to avoi<br>New Code will be av<br>Need<br><u>View.our.registra</u><br>© <u>1=800-</u><br>TDD & | commend you allow 30 seconds to receive the<br>request a new code, only enter the latest cod<br>id a verification error.<br>available in 17 seconds<br>I help?<br>tion guide or FAQ<br>448-2542<br>Hours | e                                                              |            |
| corebridge                        | 1                         |                                                                                                    |                                                                                                    | Careers   News                                                 | 6000       |

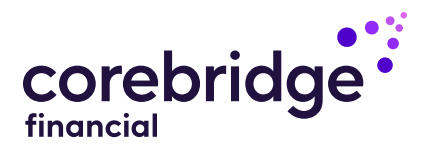

|       | <br>       |        |
|-------|------------|--------|
| ••••• | <br>•••••• | •••••• |
|       |            |        |

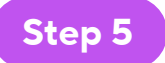

| Manage<br>Your Profile | Validate<br>Emoil Address | Enter<br>Phone Number                                                                                     | Validate<br>Phone Number                                                                     | Create<br>Security Q&A                    | Finish &<br><b>Success</b> | $\times$ |
|------------------------|---------------------------|----------------------------------------------------------------------------------------------------|----------------------------------------------------------------------------------------------|-------------------------------------------|----------------------------|----------|
|                        | Q                         | Security C<br>Answer a few questions t<br>tote: Answers must be at least five characters of<br>Question 1 | Questions<br>to protect your account.<br>with no special characters (i.e., 1, @, #, \$, %, ^ | ).                                        |                            |          |
|                        |                           | Answer 1                                                                                                  | SHOW                                                                                         |                                           |                            |          |
|                        | A                         | What meal are you best at cooking?                                                                        | SHOW                                                                                         |                                           |                            |          |
|                        | c                         | Question 3<br>What was the name of your first stuffed                                                     | animal? 🗸 🗸                                                                                  |                                           |                            |          |
|                        |                           |                                                                                                    | SHOW                                                                                         | 5<br>Provide the red<br>verification info | quested<br>ormation.       |          |
|                        |                           | Cont<br>Need<br><u>View our registrati</u><br><u>المالية المالية</u><br>TDD & H                           | help?<br>Ion guide or FAQ<br>148-2542<br>Hours ©                                             | — Select 'Contine                         | ue'.                       |          |
| corebridge             | 1                         |                                                                                                    |                                                                                              | Careers   News                            | 6060                       |          |

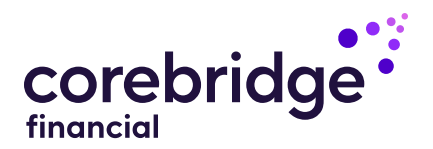

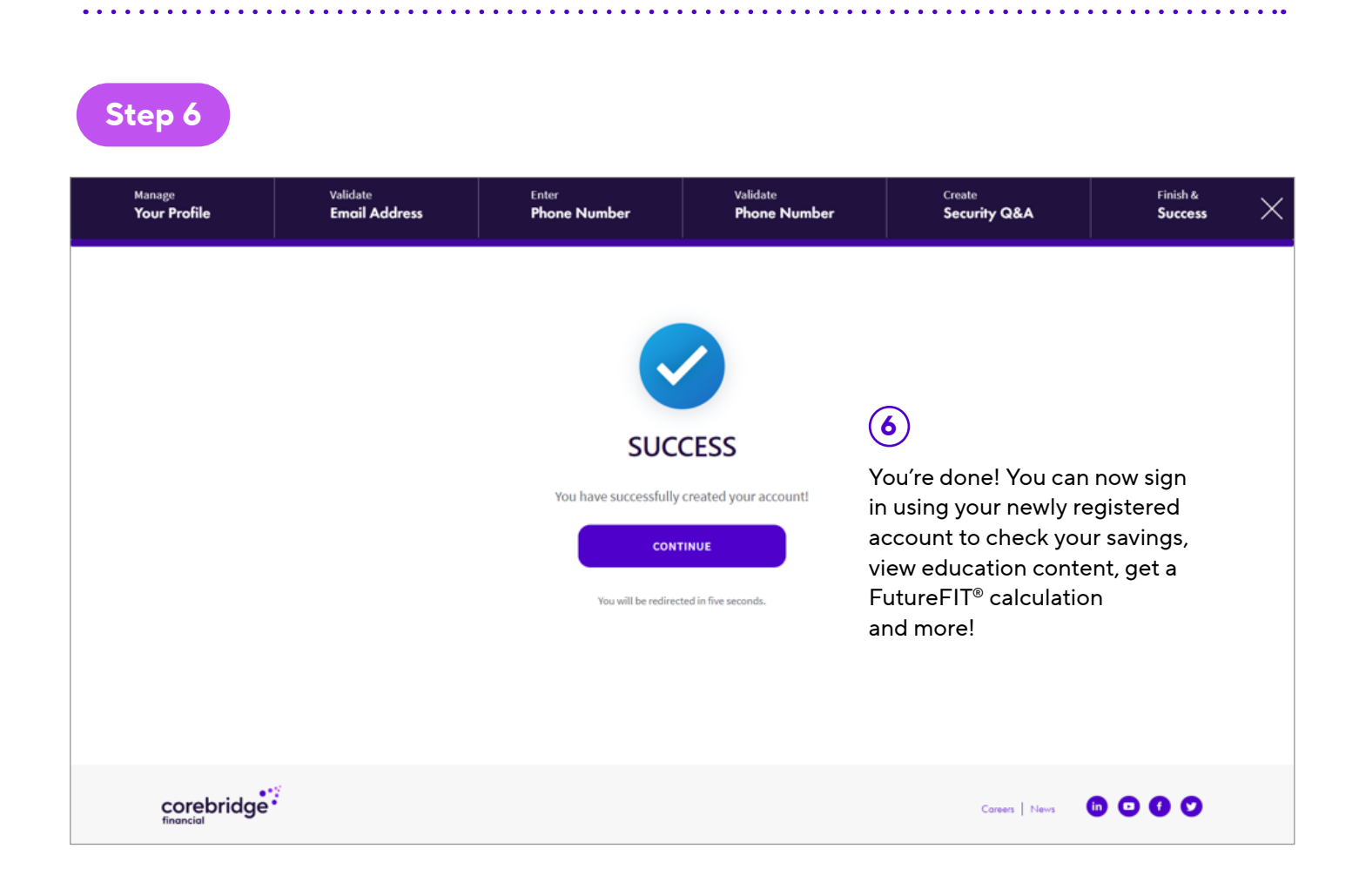

#### corebridgefinancial.com/retirementservices 1.800.448.2542

#### Corebridge. Moving Financial Futures Forward.

Annuities are issued by The Variable Annuity Life Insurance Company, Houston, TX. Variable annuities are distributed by AIG Capital Services, Inc., member FINRA.

Securities and investment advisory services offered through VALIC Financial Advisors, Inc., member FINRA, SIPC and an SEC-registered investment adviser. VALIC Retirement Services Company provides retirement plan recordkeeping and related services and is the transfer agent for certain affiliated variable investment options. All companies above are wholly owned subsidiaries of Corebridge Financial, Inc.

Corebridge Retirement Services, Corebridge Financial and Corebridge are marketing names used by these companies.

#### 🔂 🖸 🛄

© Corebridge Financial, Inc. All rights reserved. VC 39567 (01/2023) J1023008 EE